## KMAP による振動解析-単振り子

2017(H29).11.28 片柳亮二

【問題】図1のように、O点に固定した長さlの 棒に質量mの物体をつるし、トルクTを1秒間 ステップ上に与えた場合、どのような振動運動と なるのか解析せよ.

ただし, *l*=0.3(m), *m*=0.5(kg)とする. なお, 棒の質量は無視し,振り子の振動の角度は小さい と仮定する.

【解】回転運動の方程式は、O点まわりの慣性 モーメントをIとして、次式で与えられる.

$$I\ddot{\theta} = -mg l\sin\theta - T \tag{1}$$

ここで, 慣性モーメントは*I=ml<sup>2</sup>*である.また, 角度θは小さいとして, sinθ≒θと近似すると, 運動方程式は次のようになる.

$$\ddot{\theta} = -\frac{g}{l}\theta - \frac{T}{ml^2} \tag{2}$$

いま、 $q=\dot{\theta}$ とすると(2)式は次の状態方程式で表される.

$$\begin{bmatrix} \dot{\theta} \\ \dot{q} \end{bmatrix} = \begin{bmatrix} 0 & 1 \\ -\frac{g}{l} & 0 \end{bmatrix} \cdot \begin{bmatrix} \theta \\ q \end{bmatrix} + \begin{bmatrix} 0 \\ -\frac{1}{ml^2} \end{bmatrix} T$$
(3)

このシステムについて、まず制御なしの場合をКМАРで解析してみよう.

図2 単振り子の特性

KMAP(バージョン 114以降)を起動して、
「KMAP\*\*\*解析内容選択画面」⇒ "4" キーイン

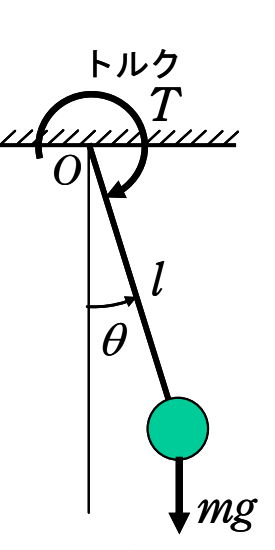

図1 単振り子

- ②「データファイル利用方法」⇒ "3"をキーイン
- ③「例題ファイルデータの取得」⇒ここでは例として、"2"をキーイン
- ④「2: KMAPによる工学解析入門」⇒ "13" キーイン
- ⑤「新しいファイル名入力してください」と表示されるので,以下,次 のようにキーイン

## 0 0 0 1 4

これで解析計算が自動的に実行されて,安定解析結果が次のように表示される.

\*\*\*\* POLES AND ZEROS \*\*\*\*\* POLES (2), EIVMAX= 0.5715D+01 Ν REAL IMAG 0.0000000D+00 -0.57154758D+01 [ 0.0000E+00, 0.5715E+01] 1 0.57154758D+01 2 0.0000000D+00 周期 P(sec)= 0.1099E+01 ZEROS (0), II/JJ= 4/1, G=-0.2222D+02 REAL IMAG Ν

Enter キーを押すと、この画面が消え、次の「解析結果の表示」の画面になる.

\$\$\$\$\$\$\$\$\$\$\$\$\$\$\$\$\$\$\$\$\$\$ 解析結果の表示 >\$\$\$\$\$\$\$(KMAP\*\*\*)\$\$\$\$\$\$\$\$\$ \$\$ 0:表示終了(次の解析 または 終了へ) \$\$ 1 : 安定解析図(f 特,根軌跡) (Excel を立ち上げてください) \$\$ \$\$ \$\$ (極・零点配置,根軌跡,周波数特性などの図が表示できます) \$\$ (極・零点の数値データは"9"(安定解析結果)で確認できます) \$\$ \$\$ (Excel を立ち上げてください) \$\$ 6 : ナイキスト線図 \$\$ 7 : シミュレーション図 (KMAP(Simu)) (Excel を立ち上げてください) \$\$ \$\$ \$\$ (Z191~Z200に定義した値をタイムヒストリー図に表示できます) \$\$ \$\$ 9 : 釣り合い飛行時のデータおよび安定解析結果 (TES13.DAT)
\$\$ 10 : その他の Excel 図, 101 : KMAP 線図(1), 102 : KMAP 線図(2) \$\$ \$\$ \$\$ 14 : 取り扱い説明書 (pdf 資料), (15:インプットデータ表示), (16:Ap, B2 行列表示) \$\$ 

ここで、「1」とキーイン/Enter すると、極・零点の図を次のように Excel で表示させことができる.

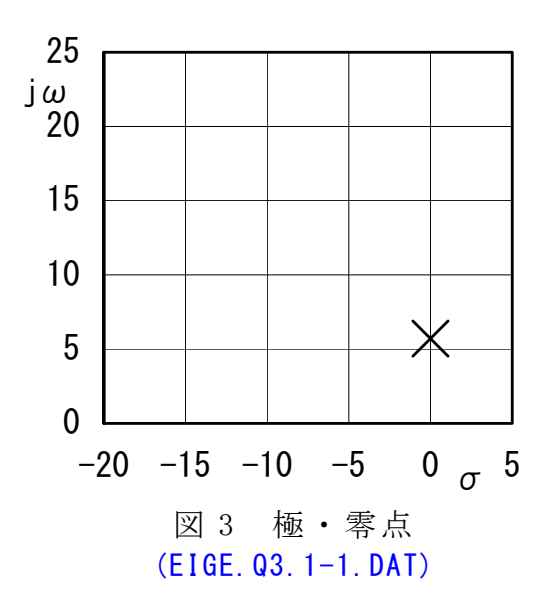

次に,「解析結果の表示」画面で「7」とキーインすると,シミュレーション 図を次のように Excel 表示させることができる.

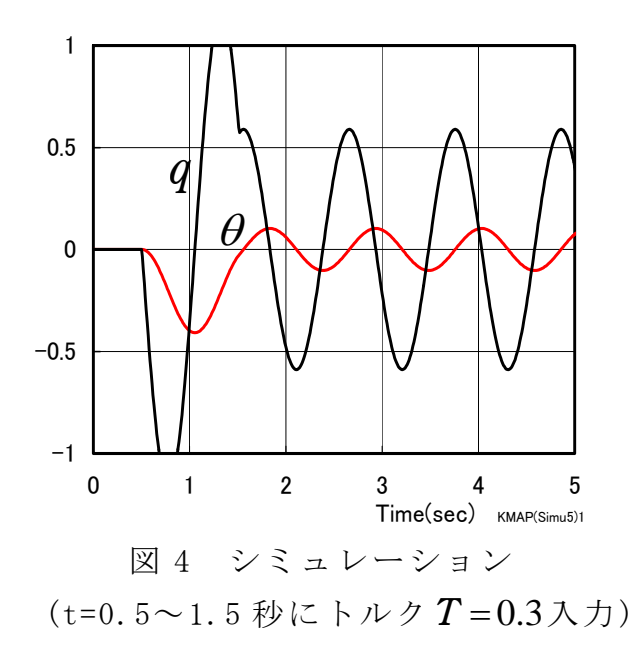

「解析結果の表示」の画面で「101」とキーイン/Enter すると,次の KMAP 線図 を表示できる.これは,インプットデータを入力の順番にグラフ化したもので, 制御系のブロック図にミスがないか確認するのに有効である.

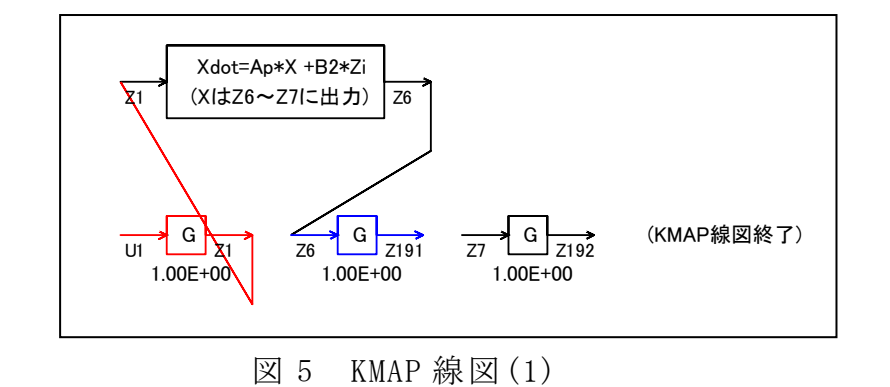

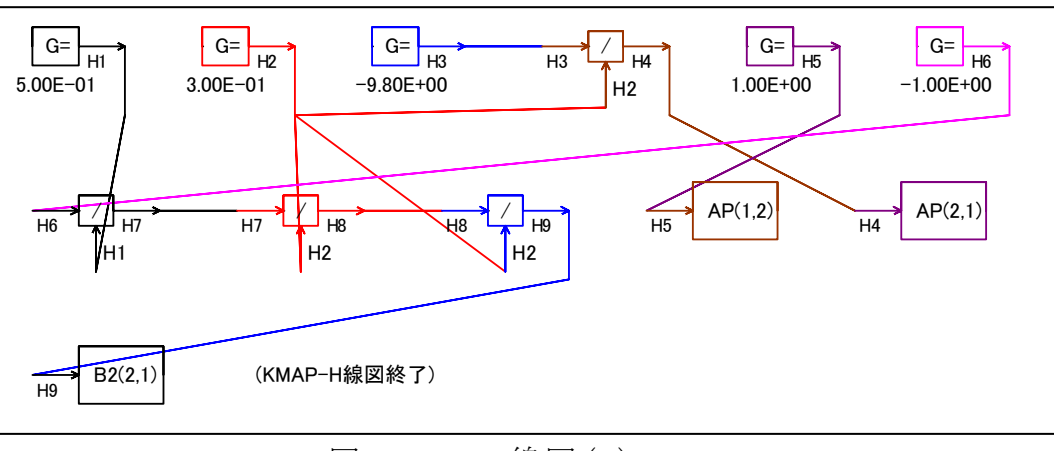

図 6 KMAP 線図(2)

このケースのインプットデータは次のようである.被制御系の状態方程式の 次元数は2で,この次元数はインプットデータの最初の部分にて指示する. (同様な問題では,このように例題ファイルをコピー利用して,数値を変更して 解析を行っていくのがミスを防ぐのに有効)

| ##############################(インプッ                                  | ŀ      | デ  | <sup>ヾ</sup> ータ)##### | #### | ##### | #### | #### | ####   | ‡    |
|----------------------------------------------------------------------|--------|----|-----------------------|------|-------|------|------|--------|------|
| EIGE.Q3.1-1.DAT(単振り子)                                                |        |    |                       |      |       |      |      |        |      |
| NXP = 2                                                              |        |    | (←状態方:                | 程式   | この次   | :元娄  | t)   |        |      |
| tmax(s) = 10.000                                                     |        |    | (←シミュ                 | レー   | ーショ   | コンク  | り時   | 間)     |      |
| 1. NU1> 6                                                            |        |    | (←入力 Ŭ                | 1の   | 時間    | 補間   | のザ   | Γħ,    | 〔数〕  |
| T, U1 0.00 0.00                                                      |        |    |                       |      | -     |      |      |        |      |
| 0.50 0.00                                                            |        |    | (←人力 U)               | 10   | 時間    | とそ   | のと   | き      | り値)  |
| 0.51 0.30                                                            |        |    | ( この例                 | で「   | I 0.8 | 」 秒  | でし   | 1=0    | . 3) |
| 1.51 0.30                                                            |        |    |                       |      |       |      |      |        |      |
| 1.52 0.00                                                            |        |    |                       |      |       |      |      |        |      |
| 60.00 0.00                                                           |        |    |                       | Г    |       |      |      |        | 7    |
|                                                                      |        |    |                       |      | ユーサ゛  | は入   | 、カオ  | 「要     |      |
| 3 //                                                                 |        |    |                       |      |       |      |      |        |      |
| 32 //AP, DZ 1丁列丁 「9 設 正<br>22 山1-C・(m)                               | ш      | 0  |                       | 4    | - 1   | 0    | 0    | 0      | 5    |
| 33  II - G, (II)                                                     | п      | 0  | 0.3000E+00            | 11   | 1     | 0    | 0    | 0      | 0    |
| 34  II 2 - 0; (1)<br>25 $\text{ II} 2 - 0$ ; (- $\alpha$ )           | ц<br>Ц | 0  | -0.0000E+00           | 11   | 2     | 0    | 0    | 0      | 0    |
| $35 \text{ H}_{1} - \text{H}_{2} / \text{H}_{2} \cdot (-\alpha / 1)$ | Ц      | 0  | -0.9000E+01           | 2/   | 3     | 2    | 2    | 0      | 0    |
| $37 H5=6^{-1}(1 0)$                                                  | н      | 0  | 0 1000E+01            | 11   | 5     | 0    | 0    | 0      | 0    |
| 38 H6=6; (-1, 0)                                                     | н      | 0  | -0.1000E+01           | 11   | 6     | 0    | 0    | 0      | 0    |
| $39 H7 = H6/H1^{\circ} (-1/m)$                                       | н      | 0  | 0.10002.01            | 24   | . 7   | 6    | 1    | 0<br>0 | 0    |
| 40 H8 = H7/H2; (-1/ml)                                               | н      | 0  |                       | 24   | 8     | 7    | 2    | õ      | Ő    |
| 41 H9 = H8/H2; $(-1/m/2)$                                            | н      | 0  |                       | 24   | . 9   | 8    | 2    | ŏ      | Ő    |
| 42 AP $(11, 12)$ H5:                                                 | н      | Õ  |                       | 621  | 1     | 2    | 5    | õ      | ŏ    |
| 43  AP(12, J1) H4;                                                   | Ĥ      | 0  |                       | 621  | 2     | 1    | 4    | Õ      | Õ    |
| 44 //(コントロール入力)=(Z1, Z3, Z5)                                         |        | Č. |                       |      | _     |      |      |        |      |
| 45 B2 (I2, J1) H9;                                                   | Н      | 0  |                       | 623  | 2     | 1    | 9    | 0      | 0    |
| 46 //                                                                |        |    |                       |      |       |      |      |        |      |
| 47 {Print(AP, B2, CP)} I2, J1, K1;                                   | Н      | 0  |                       | 671  | 2     | 1    | 1    | 0      | 0    |
| 48  //(コントロール Z1 に強制力インプット)                                          |        |    |                       |      |       |      |      |        |      |
| 49 Z1=U1*G;                                                          | Н      | 0  | 0.1000E+01            | 52   | 1     | 1    | 0    | 0      | 0    |
| 50 //                                                                |        |    |                       |      |       |      |      |        |      |
| 51 //                                                                |        |    |                       |      |       |      |      |        |      |
| 52 //安定解析出力に追加する場合                                                   |        |    |                       |      |       |      |      |        |      |
| 53 //は,下記に R(6+NXP)~を設定.                                             |        |    |                       |      |       |      |      |        |      |
| 54 //(実際の出力順はY(4+NXP)~)                                              |        |    |                       |      |       |      |      |        |      |
| 55 //シミュレーション用出力(Z191~Z200)                                          |        |    |                       |      |       |      |      |        |      |
| 56 //(このデータが TES6. DAT に入る)                                          |        |    |                       | _    |       |      |      |        |      |
| 57 Z191=Z6*G; (x1)                                                   | H      | 0  | 0.1000E+01            | 53   | 191   | 4    | 0    | 0      | 0    |
| 58 Z192=Z7*G; (x2)                                                   | Н      | 0  | 0.1000E+01            | 53   | 192   | 5    | 0    | 0      | 0    |

(参考図書)

1) 片柳亮二: KMAPによる工学解析入門, 産業図書, 2011.

2) 片柳亮二:初学者のためのКМАР入門,産業図書, 2012.

以上